# Webformular Anmeldung – Ablauf beim Ausfüllen: Warteliste

Anwender bezeichnet den Benutzer der Homepage; Nutzer den OpenCms-Redakteur.

Sind im Reiter <mark>Datenbank Konfiguration</mark> mit den Feldern *Insgesamt verfügbare Datensätze und* <u>Länge der Warteliste</u> Angaben eingetragen, wird die Anzahl Datensätze verwaltet mit/ohne Warteliste.

#### Vor Eingabe eines Datensatzes (Anzeige im Webformular)

Anmeldung (Beispiel für Datenbank Konfiguration)

Wenn auch die Warteliste voll ist:

Die Veranstaltung ist bereits ausgebucht. Sie können sich aber auf die Warteliste setzen lassen.

Leider können Sie sich nicht mehr anmelden. Die Veranstaltung ist bereits ausgebucht.

### Nach Eingabe eines Datensatzes auf die Warteliste – Bestätigung an den Anwender

| Anmeldung (Beispiel für Datenbank Konfiguration)<br>Sie haben sich angemeldet am 15. Juli 2022 11:36:26 MESZ |                           |  | Von: Seminarleitung<br>Betreff: Anmeldung zum Seminar<br>Datum: 15. Juli 2022 um 11:36:26 MESZ<br>An: zaver@xyz.zz |                           |                       |  |  |
|----------------------------------------------------------------------------------------------------|---------------------------|--|----------------------------------------------------------------------------------------------------|---------------------------|-----------------------|--|--|
| Bitte beachten: Diese Buchung wurde auf die Warteliste gesetzt.                                              |                           |  |                                                                                                    |                           |                       |  |  |
| Die Bestätigung der Teilnahme erfolgt per separater Mail!                                                    |                           |  | Sie haben sich zum Seminar angemeldet am 15. Juli 2022 11:36:26 MESZ mit folgenden Angabe                          |                           |                       |  |  |
| Anrede                                                                                                    | Herr                      |  | Anrede                                                                                                    | Herr                      |                       |  |  |
| Vorname                                                                                                    | Xaver                     |  | Vorname                                                                                                    | Xaver                     |                       |  |  |
| Nachname                                                                                                    | Mustermann                |  | Nachname                                                                                                    | Mustermann                |                       |  |  |
| Übungsauswahl                                                                                                | Übung a, Übung b, Übung c |  | Übungsauswahl<br>F-Mail-Adresse                                                                                    | Übung a, Übung b, Übung c |                       |  |  |
| E-Mail-Adresse                                                                                               | xaver@xyz.zz              |  | Bitte beachten:                                                                                                    | Diese Buchung wurde auf d | e Warteliste gesetzt. |  |  |

# Anmeldeübersicht nach 3 Anmeldungen (die dritte auf der Warteliste)

| Zurück zur Stan                                                    | dard-Ansicht der Seite O          |
|--------------------------------------------------------------------|-----------------------------------|
| Anmeldungs-Übersicht für "Anm                                      | eldung mit Datenbank"             |
| Anmeldungen:                                                       | 3                                 |
| Plätze:                                                            | 2 und 1 auf der Warteliste        |
| Freie Plätze:                                                      | Die Veranstaltung ist ausgebucht. |
| Liste der Anmeldungen                                              | Exportieren als CSV Excel         |
| Mustermann, Anton<br>Bestätigungs-E-Mail gesendet                  | Ŷ                                 |
| Musterfrau, Antonia<br>Bestatigungs-E-Mail gesendet                | Ŷ                                 |
| Mustermann, Xaver<br>Auf der Warteliste Bestätigungs-E-Mail gesend | 3                                 |

# Formular Datensatz Xaver geöffnet (🖋)

#### Wartelisten-Benachrichtigung = 🗹

Die Bestätigung der Teilnahme erfolgt per separater Mail!

| /anleitung-merc                    | iry/.content/webform-m/data_wf_00008.xml/formdata_00003.xml [en] |
|------------------------------------|------------------------------------------------------------------|
| Formular-Konfig                    | iration                                                          |
| /anleitung-mercury/.               | content/webform-m/wf_00008.xml                                   |
| Anmeldung i<br>kehr.wilfried / 15. | nit Datenbank<br>17.2022 11:03:03                                |
| Bestätigungsm                      | ail versendet                                                    |
| Registrierungs                     | nail versendet                                                   |
| Wartelisten-Be                     | nachrichtigung                                                   |
| □ Storniert                        |                                                                  |

### **Exportierte Excel-Tabelle**

Die Datei wird im Standard-**Download-Ordner** auf dem Arbeitsplatz abgelegt, **Dateiname:** Anmeldung-mit-Datenbank-2022-07-15.xlsx. (Formularname mit Tagesdatum !)

|    | A                                         | В                                                  | С              | D                | E              | F         | G          | н             | 1                 |
|----|-------------------------------------------|----------------------------------------------------|----------------|------------------|----------------|-----------|------------|---------------|-------------------|
| 1  | Anmeldungs-                               | Anmeldungs-Übersicht für "Anmeldung mit Datenbank" |                |                  |                |           |            |               |                   |
| 2  |                                           |                                                    |                |                  |                |           |            |               |                   |
| 3  | Zeit des Date 15. Juli 2022 11:47:18 MESZ |                                                    |                |                  |                |           |            |               |                   |
| 4  |                                           |                                                    |                |                  |                |           |            |               |                   |
| 5  | Anmeldunger                               | r 3 ( 3 über                                       | das Formular u | nd 0 anderweitig | )              |           |            |               |                   |
| 6  | Plätze                                    | 2 und 1 auf der Warteliste                         |                |                  |                |           |            |               |                   |
| 7  | Freie Plätze                              | Die Veranstaltung ist ausgebucht.                  |                |                  |                |           |            |               |                   |
| 8  |                                           |                                                    |                |                  |                |           |            |               |                   |
| 9  | Liste der Anmeldungen                     |                                                    |                |                  |                |           |            |               |                   |
| 10 |                                           |                                                    |                |                  |                |           |            |               |                   |
|    |                                           |                                                    |                |                  |                | Teilnahme | Auf der    | Bestätigungs- | Unveröffentlichte |
| 11 | Anrede                                    | Vorname                                            | Nachname       | Übungsauswahl    | E-Mail-Adresse | abgesagt  | Warteliste | E-Mail        | Änderungen        |
| 12 | 2                                         | Xaver                                              | Mustermann     | A, B, C          | xaver@xyz.zz   | -         | Х          | x             | -                 |
| 13 | 1                                         | Antonia                                            | Musterfrau     | A, C             | antonia@xyz.zz | -         | -          | х             | -                 |
| 14 | 2                                         | Anton                                              | Mustermann     | A                | anton@xyz.zz   | -         | -          | x             | -                 |